## **CREATION D'UN COMPTE PARENT**

1. Cliquer sur le lien

2. Cliquer sur le bouton

inscription parent/coach inscription en tant que parent

- 3. Remplir les champs
- 4. Validation de son adresse email (vérifier ses spam en cas de non réception)
- 5. Création de la fiche de son enfant, attention vous avez besoin de son numéro de Licence

## Utilisation de l'interface parent

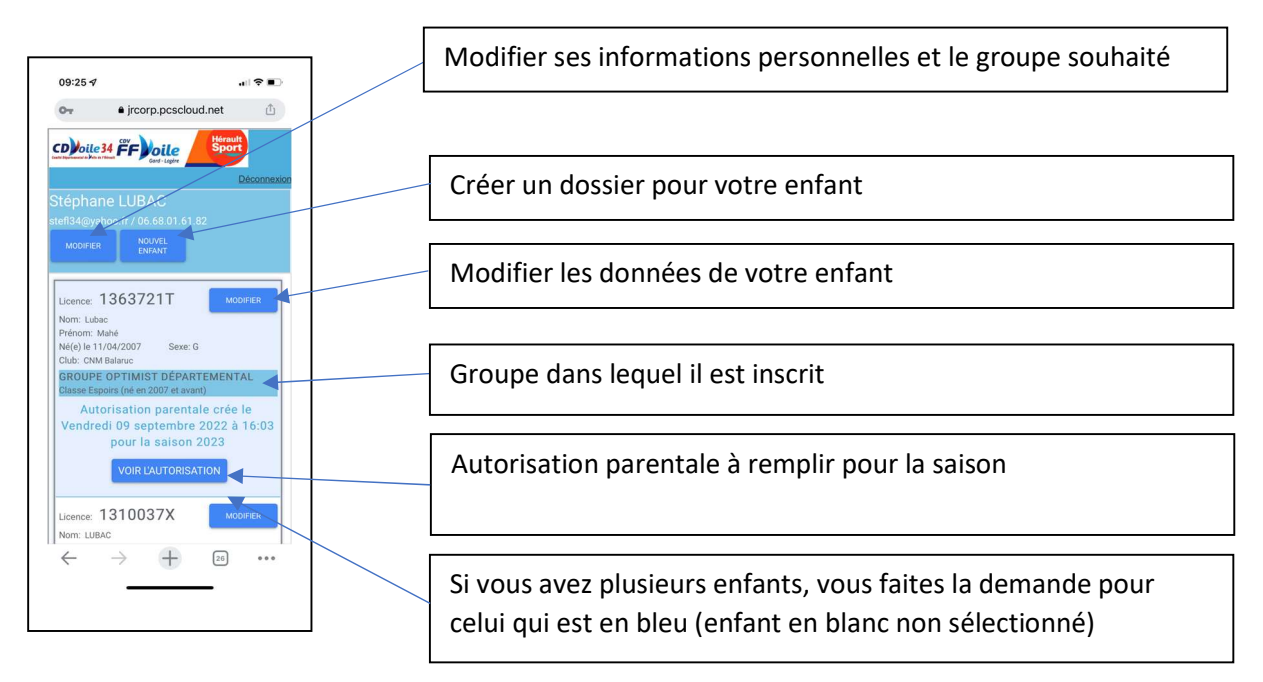

## La liste des régates est à la suite des enfants créés

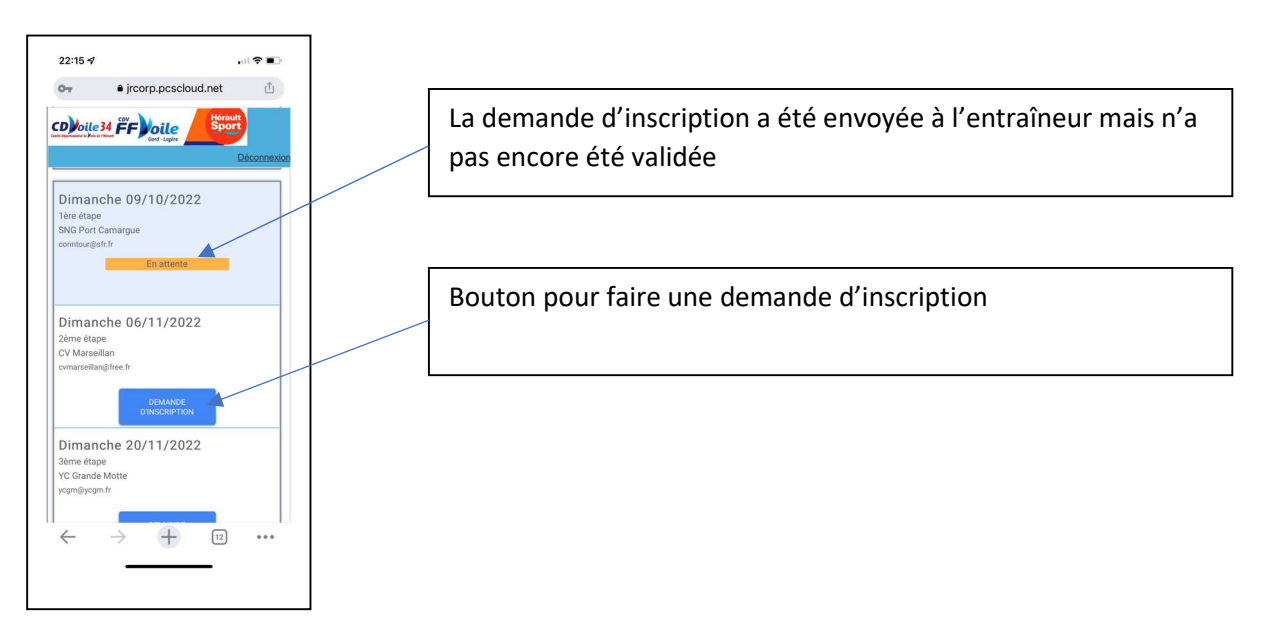